## Cómo facturar pedidos que ingresaron desde la web

A continuación, se detallan los pasos a seguir para facturar un pedido de venta generado a partir de una venta realizada desde la web. Los pedidos de venta generados a parir de pedidos web son identificables si se filtra por *A facturar > Pedidos a facturar* en el menú *Ventas*.

| •    | Ventas           | Pedidos | A facturar | Productos      | Informes      | Configuración |              |             |       |            |               | Ø   | 2          | 🔵 Yess    | ica Cen  | ti -             | Cerrar | sesión |
|------|------------------|---------|------------|----------------|---------------|---------------|--------------|-------------|-------|------------|---------------|-----|------------|-----------|----------|------------------|--------|--------|
| Pe   | edidos a Factur  | ar      | Pedidos    | a Facturar     |               |               |              | Buscar      |       |            |               |     |            |           |          |                  |        | Q      |
|      |                  |         | Pedidos    | para aumenta   | ar las ventas | _             |              | ▼ Filtros ▼ | ■Agru | ipar por 🝷 | ★ Favoritos ▼ | 1-3 | /3 < 3     |           | •        | <mark>lad</mark> | •      |        |
|      | Número de pedido |         | F          | echa confirm   | nación        |               | Cliente      |             |       | Comercia   | I             |     | Total      | Estad     | o factur | a                |        |        |
| 0 \$ | 305129           |         | 2          | 25/11/2021 12  | :01:55        |               | Silvina      |             |       | Sitio Web  |               |     | \$ 3.725,0 | 0 A factu | rar      |                  |        |        |
| 0 (  | SO5116           |         | 2          | 2/11/2021 21   | :02:33        |               | Santiago Seg | ovia        |       | Sitio Web  |               |     | \$ 1.037,0 | 0 A factu | rar      |                  |        |        |
| 0 \$ | SO5093           |         | 2          | 24/11/2021 11: | :41:38        |               | Germán Gent  | ile         |       | Sitio Web  |               |     | \$ 7.400,0 | 0 A factu | rar      |                  |        |        |
|      |                  |         |            |                |               |               |              |             |       |            |               |     |            |           |          |                  |        |        |
|      |                  |         |            |                |               |               |              |             |       |            |               |     |            |           |          |                  |        |        |

Imagen 1 – Ver los pedidos a facturar

**NOTA**: Si se quiere visualizar todos los pedidos creados desde la web se puede pulsar sobre **Pedidos > Pedidos** y filtrar por **Comercial > Contiene > Sitio Web** en el menú de **Ventas**.

Ingresando al pedido se habilitan las opciones de Crear factura y Entrega.

| Factura Previsualiza                                                                                                    | ar Imprimir                                                                                                    | Enviar por correo el                                          | ectrónico Can                                    | celar Bloque                   | ar                                              |                         |                                                 | Presupu                   | esto Presupue                                                    | sto enviado                      | Pedido de                         |
|----------------------------------------------------------------------------------------------------|----------------------------------------------------------------------------------------------------|---------------------------------------------------------------|--------------------------------------------------|--------------------------------|-------------------------------------------------|-------------------------|-------------------------------------------------|---------------------------|------------------------------------------------------------------|----------------------------------|-----------------------------------|
| 500144                                                                                                    |                                                                                                    |                                                               |                                                  |                                |                                                 |                         |                                                 |                           |                                                                  | 🚛 1<br>Entr                      | ega                               |
| liente                                                                                                    | Paula<br>Bv.Artigas 112<br>Montevideo MV                                                                              | 9<br>VD N/A                                                   |                                                  |                                | Fecha cont<br>Tarifa                            | firmación               | 08/11/2021 1<br>LDClub (UYU                     | 9:20:02<br>J)             |                                                                  |                                  |                                   |
| )irección de factura                                                                                                    | Uruguay – 476<br>Paula                                                                                                | 99242                                                         |                                                  |                                | Plazos de<br>Método en                          | pago<br>trega           | Entrega gratu<br>\$ 0,00                        | uita                      |                                                                  |                                  |                                   |
| nrección de entrega                                                                                                    | Paula                                                                                                    |                                                               |                                                  |                                |                                                 |                         | Informació<br>total exce                        | n: El envío<br>de de 1000 | es gratuito debido<br>).00. (El coste real                       | a que el impo<br>de envío es:    | rte                               |
| Líneas del pedido                                                                                                    | Productos opciona                                                                                                    | ales Otra inform                                              | ación                                            |                                |                                                 |                         | 0.00)                                           |                           |                                                                  |                                  |                                   |
| Líneas del pedido F                                                                                                    | Productos opcion:<br>Descripción                                                                                      | ales Otra inform<br>Ctdad<br>pedida                           | ación<br>Cantidad<br>Entregada                   | Cantidad<br>Facturada          | Unidad de<br>medida                             | Etiquetas<br>analíticas | 0.00)<br>Precio<br>unitario                     | Coste                     | Impuestos                                                        | Descuento<br>(%)                 | Total                             |
| Líneas del pedido F<br>Producto<br>[90330]<br>BOMBONERA BACI<br>CLASICA 350<br>GRAMOS                                       | Productos opcion.<br>Descripción<br>[90330]<br>BOMBONERA E<br>CLASICA 300<br>GRAMOS                                   | ales Otra inform<br>Ctdad<br>pedida<br>1,000                  | Cantidad<br>Entregada<br>0,000                   | Cantidad<br>Facturada<br>0,000 | Unidad de<br>medida<br>Unidad(es)               | Etiquetas<br>analíticas | Precio<br>unitario<br>1.370,00                  | Coste<br>0,00             | Impuestos<br>(1VA Ventas (22%))                                  | Descuento<br>(%)<br>0,00         | Total<br>\$ 1.370,00              |
| Líneas del pedido F<br>Producto<br>[90330]<br>BOMBONERA BACI<br>CLASICA 350<br>GRAMOS<br>[Delivery_007]<br>Entrega gratuita | Productos opcion.<br>Descripción<br>[90330]<br>BOMBONERA B<br>OMBONERA B<br>CLASICA 350<br>GRAMOS<br>Entrega gratuita | ales Otra inform<br>Ctdad<br>pedida<br>1,000<br>BACI          | Cantidad<br>Entregada<br>0,000<br>0,000          | Cantidad<br>Facturada<br>0,000 | Unidad de<br>medida<br>Unidad(es)<br>Unidad(es) | Etiquetas<br>analíticas | 0.00)<br>Precio<br>unitario<br>1.370,00<br>0,00 | Coste<br>0,00<br>0,00     | Impuestos<br>(IVA Ventas (22%))<br>(IVA Ventas (22%))            | Descuento<br>(%)<br>0,00         | Total<br>\$ 1.370,000<br>\$ 0,000 |
| Líneas del pedido F<br>Producto [90330] BOMBONERA BACI CLASICA 350 GRAMOS [Delivery_007] Entrega gratuita                   | Productos opcion<br>Descripción<br>[90330]<br>BOMBONERA E<br>CLASICA 350<br>GRAMOS<br>Entrega gratuita                | ales Otra inform Ctdad pedida 1,000 BACI 1,000                | ación<br>Cantidad<br>Entregada<br>0,000<br>0,000 | Cantidad<br>Facturada<br>0,000 | Unidad de<br>medida<br>Unidad(es)<br>Unidad(es) | Etiquetas<br>analiticas | 0.00)<br>Precio<br>unitario<br>1.370,00<br>0,00 | Coste<br>0,00<br>0,00     | Impuestos<br>(IVA Ventas (22%))<br>(IVA Ventas (22%))            | Descuento<br>(%)<br>0,00         | Total<br>\$ 1.370,00<br>\$ 0,00   |
| Líneas del pedido F<br>Producto<br>[90330]<br>BOMBONERA BACI<br>CLASICA 350<br>GRAMOS<br>[Delivery_007]<br>Entrega gratuita | Productos opcion:<br>Descripción<br>[90330]<br>BOMBONERA E<br>CLASICA 350<br>GRAMOS<br>Entrega gratuita               | ales Otra inform<br>Ctdad<br>pedida<br>3,000<br>BACI<br>1,000 | ación<br>Cantidad<br>Entregada<br>0,000<br>0,000 | Cantidad<br>Facturada<br>0,000 | Unidad de<br>medida<br>Unidad(es)<br>Unidad(es) | Etiquetas<br>analíticas | Precio<br>unitario<br>1.370,00                  | Coste<br>0,00<br>0,00     | Impuestos<br>(IVA Ventas (22%))<br>(IVA Ventas (22%))<br>Base im | Descuento<br>(%)<br>0,00<br>0,00 | Total<br>\$ 1.370,00<br>\$ 0,00   |

Imagen 2 – Pedido del sitio web a facturar

## PASO 1 - Revisar que la entrega se realizó desde el almacén correcto

Pulsando sobre Entrega se podrá visualizar desde qué almacén se dieron de baja los productos. En caso de que se trate del almacén correcto pasar al *PASO 2* (*Modificar las cantidades del producto entrega gratuita*).

| MVD/OUT/00          | 0009                           |                  |            |             |                  |  |
|---------------------|--------------------------------|------------------|------------|-------------|------------------|--|
| Empresa             | Paula                          | Fecha prevista   | 08/11/202  | 21 19:20:02 |                  |  |
| Ubicación de origen | PAR/Stock                      | Fecha efectiva   | 25/11/202  | 21 17:25:57 |                  |  |
| Tipo de operación   | 1-PARAGUAY: Órdenes de entrega | Documento origen | S00144     |             |                  |  |
| Operaciones Info ac | licional Nota                  |                  |            |             |                  |  |
| Producto            |                                | Demano           | la inicial | Hecho       | Unidad de medida |  |
| [90330] BOMBONERA B | ACI CLASICA 350 GRAMOS         |                  | 1,000      | 1,000       | Unidad(es)       |  |

Imagen 3 – Orden de entrega del pedido del sitio web

Si el almacén <u>no</u> es el correcto, se deberá duplicar la orden de entrega para ajustar el stock. Por ejemplo, si el pedido se va a retirar en MVD Shopping, pero se entregó desde el Centro, se realizará un movimiento desde la sucursal de MVDSHOP a la sucursal PARAGUAY para devolver esos productos que salieron incorrectamente del segundo local y darlos de baja en el primero.

Para esto, desde la orden de entrega pulsar *Acción > Duplicar*.

| viar email de confirmación | Imprimir Devolver  | Desechar     | Desbloquear | Suprimir        |              |              | Borrador    | En espera | Preparado | Hec |
|----------------------------|--------------------|--------------|-------------|-----------------|--------------|--------------|-------------|-----------|-----------|-----|
| MVD/OUT/0                  | 0006               |              |             | Duplicar        |              |              |             |           |           |     |
| Empresa                    | Paula              |              |             | Fecha prevista  | 08/11/20     | )21 19:20:02 |             |           |           |     |
| Tipo de operación          | 2-MVD SHOPPING: Ór | denes de ent | rega        | Documento orige | en SOO14     | 4            |             |           |           |     |
| Operaciones Info a         | dicional Nota      |              |             |                 |              |              |             |           |           |     |
|                            |                    |              |             |                 |              |              |             |           |           |     |
| Producto                   |                    |              |             | Dem             | anda inicial | Hecho        | Unidad de n | nedida    |           |     |

Imagen 4 – Duplicar orden de entrega

Se creará una orden idéntica a la anterior. Cambiar el **Tipo de operación** por el movimiento "**Almacén destino: Transferencias internas**" (para el ejemplo mencionado anteriormente se debería indicar "1-PARAGUAY: Transferencias internas") y modificar el almacén origen por el que corresponda (siguiendo con el ejemplo se deberá seleccionar el almacén de *MVD SHOPPING*):

MONTEVIDEOCOMM •

| MVD/OUT/0           | 8000                                |                                      |                     |   |
|---------------------|-------------------------------------|--------------------------------------|---------------------|---|
| mpresa              | Paula                               | - Fecha prevista                     | 08/11/2021 19:20:02 | • |
| lbicación de origen | MVDSH/Stock                         | <ul> <li>Documento origen</li> </ul> | S00144              |   |
| lbicación destino   | PAR/Stock                           | - 🖉                                  |                     |   |
| ipo de operación    | 1-PARAGUAY: Transferencias internas | - 🖸 🗕                                |                     |   |

Imagen 5 – Nueva orden de entrega

Por último, pulsar **Marcar por realizar > Comprobar disponibilidad** y si hay cantidades disponibles **Validar**.

| C | omprobar disponibilidad | Validar Cancelar Desechar       | Desbloquear |                  |                     | Borrador | En espera | Preparado |
|---|-------------------------|---------------------------------|-------------|------------------|---------------------|----------|-----------|-----------|
|   | MVD/OUT/0               | 0008                            |             |                  |                     |          |           |           |
|   | Empresa                 | Paula                           | •           | 🛃 Fecha prevista | 08/11/2021 19:20:02 |          |           | •         |
|   | Ubicación de origen     | MVDSH/Stock                     |             | Documento origen | SOO144              |          |           |           |
|   | Ubicación destino       | PAR/Stock                       |             |                  |                     |          |           |           |
|   | Tipo de operación       | 1-PARAGUAY: Transferencias inte | mas         |                  |                     |          |           |           |

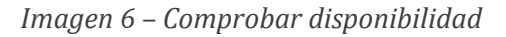

| Va | lidar Imprimir Cancel | lar Anular reserva Desechar Desbloquear |                                    |                     | Borrador | En espera | Preparado | Hecho |
|----|-----------------------|-----------------------------------------|------------------------------------|---------------------|----------|-----------|-----------|-------|
|    | MVD/OUT/00            | 0008                                    |                                    |                     |          |           |           |       |
|    | Empresa               | Paula                                   | <ul> <li>Fecha prevista</li> </ul> | 08/11/2021 19:20:02 |          |           | -         |       |
|    | Ubicación de origen   | MVDSH/Stock                             | Documento origen                   | SOO144              |          |           |           |       |
|    | Ubicación destino     | PAR/Stock                               |                                    |                     |          |           |           |       |
|    | Tipo de operación     | 1-PARAGUAY: Transferencias internas     |                                    |                     |          |           |           |       |
|    |                       |                                         |                                    |                     |          |           |           |       |

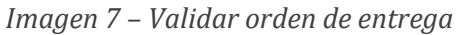

| Pe | didos de ventas <mark>/</mark> S<br>Jardar Descartar | 00144 Transferencias / M         | /IVD/OUT/00008 | 3                |                     |          |           | 17        | 2 < > |
|----|------------------------------------------------------|----------------------------------|----------------|------------------|---------------------|----------|-----------|-----------|-------|
| E  | nviar email de confirmación                          | Imprimir Devolver Desechar       | Desbloquear    |                  |                     | Borrador | En espera | Preparado | Hecho |
|    | MVD/OUT/0                                            | 0008                             |                |                  |                     |          |           |           |       |
|    | Empresa                                              | Paula                            |                | Fecha prevista   | 08/11/2021 19:20:02 |          |           |           |       |
|    | Ubicación de origen                                  | MVDSH/Stock                      |                | Fecha efectiva   | 25/11/2021 17:17:59 |          |           |           |       |
|    | Ubicación destino                                    | PAR/Stock                        |                | Documento origen | SOO144              |          |           |           |       |
|    | Tipo de operación                                    | 1-PARAGUAY: Transferencias inter | nas            |                  |                     |          |           |           |       |

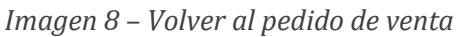

## PASO 2 – Modificar las cantidades del producto entrega gratuita

Si el pedido cuenta con un costo de entrega que fue agregado al pedido en una línea adicional pasar directamente al *PASO 3 (Facturar el pedido de compra)*.

Si el pedido tiene entrega gratuita, el sistema agrega automáticamente una línea que indica asociada a este producto. Se deberá dejar esta línea con *Cantidad pedida cero* para evitar que genere inconvenientes en la facturación. Para esto pulsar *Editar* y cambial el campo indicado en la imagen:

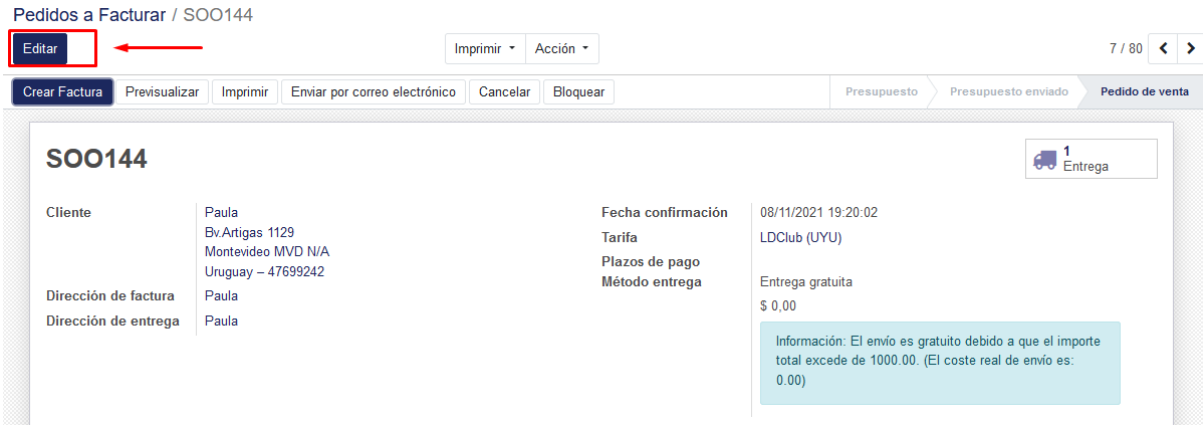

Imagen 8 – Modificar el pedido de venta

Luego de dejar el campo en cero pulsar Guardar en la sección superior izquierda:

| ar Factura Previsualiz                                                                  | ar Imprimir En                                                                          | iviar por correo e                        | electrónico                              | Cancelar Blog                  | uear                              |                         |                                                                                                    | Pres                                      | upuesto                                              | Presup                                       | uesto enviado                                                 | Pedido               | o de |
|-----------------------------------------------------------------------------------------|-----------------------------------------------------------------------------------------|-------------------------------------------|------------------------------------------|--------------------------------|-----------------------------------|-------------------------|----------------------------------------------------------------------------------------------------|-------------------------------------------|------------------------------------------------------|----------------------------------------------|---------------------------------------------------------------|----------------------|------|
| SOO144                                                                                  |                                                                                         |                                           |                                          |                                |                                   |                         |                                                                                                    |                                           |                                                      |                                              | <b>1</b> E                                                    | ntrega               |      |
| Cliente                                                                                 | Paula                                                                                   |                                           |                                          |                                | Fecha co                          | onfirmación             | 08/11/202                                                                                                    | 1 19:20:0                                 | 2                                                    |                                              |                                                               |                      |      |
|                                                                                         | Bv.Artigas 1129                                                                         | NIZA                                      |                                          |                                | Tarifa                            |                         | LDClub (U                                                                                                    | YU)                                       |                                                      |                                              |                                                               |                      |      |
|                                                                                         | Uruguay – 47699                                                                         | 11/A<br>242                               |                                          |                                | Plazos de                         | e pago                  |                                                                                                    |                                           |                                                      |                                              |                                                               | •                    |      |
| Dirección de factura                                                                    | Paula                                                                                   |                                           |                                          | -                              | 🛃 Método e                        | entrega                 | Entrega g                                                                                                    | ratuita                                   |                                                      |                                              |                                                               |                      |      |
| Dirección de entrega                                                                    | Paula                                                                                   |                                           |                                          |                                | -7                                |                         | \$ 0,00                                                                                                    |                                           |                                                      |                                              |                                                               |                      |      |
| bireceion de entregu                                                                    | Faula                                                                                   |                                           |                                          | •                              |                                   |                         |                                                                                                    |                                           |                                                      |                                              |                                                               |                      |      |
| Líneas del pedido                                                                       | Productos opcionale                                                                     | s Otra inforr                             | nación                                   |                                | 2                                 |                         | Informa<br>total ex<br>0.00)                                                                                                    | ción: El e<br>ccede de 1                  | nvíoesgra<br>1000.00.(E                              | tuito debia<br>Il coste re                   | do a que el im<br>al de envío es:                             | porte                |      |
| Líneas del pedido                                                                       | Productos opcionale                                                                     | s Otra inforr<br>Ctdad                    | nación<br>Cantidad                       | Cantidad                       | Luidad de                         | Etiquetas               | Informa<br>total ex<br>0.00)<br>Precio                                                                                                    | ción: El e<br>ccede de f                  | nvío es gra<br>1000.00. (E                           | tuito debio<br>Il coste re                   | do a que el im<br>al de envío es:<br>Descuento                | porte                |      |
| Líneas del pedido                                                                       | Productos opcionale<br>Descripción                                                      | s Otra inforr<br>Ctdad<br>pedida          | nación<br>Cantidad<br>Entregada          | Cantidad<br>Facturada          | ے<br>Unidad de<br>medida          | Etiquetas<br>analíticas | Informa<br>total ex<br>0.00)<br>Precio<br>unitario                                                                                                    | ción: El e<br>ccede de 1                  | nvío es gra<br>1000.00. (E<br>Impuesto               | tuito debie<br>Il coste re                   | do a que el im,<br>al de envío es:<br>Descuento<br>(%)        | Total                |      |
| Líneas del pedido     Producto     Po330]     BOMBONERA     BACI CLASICA 350     GRAMOS | Productos opcionale<br>Descripción<br>[90330]<br>BOMBONERA BA(<br>CLASICA 350<br>GRAMOS | s Otra inforr<br>Ctdad<br>pedida<br>1,000 | nación<br>Cantidad<br>Entregada<br>1,000 | Cantidad<br>Facturada<br>0,000 | Unidad de<br>medida<br>Unidad(es) | Etiquetas<br>analíticas | Informatorial examples of the second second | ción: El e<br>ccede de 1<br>Coste<br>0,00 | nvio es gra<br>1000.00. (E<br>Impuesto<br>(IVA Venta | tuito debia<br>il coste re<br>os<br>s (22%)) | do a que el im<br>al de envío es:<br>Descuento<br>(%)<br>0,00 | Total<br>\$ 1.370,00 | Đ    |

Imagen 9 - Cambiar las cantidades del producto de entrega y Guardar

-

## PASO 3 – Facturar el pedido de compra

Para facturar el pedido de compra pulsar en Crear factura:

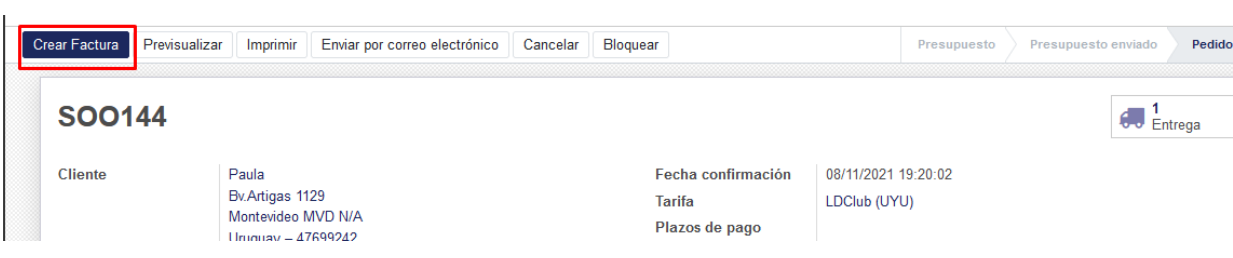

Imagen 10 - Crear factura desde el pedido de venta

En la nueva pestaña dejar la opción por defecto "*Líneas a facturar*" y pulsar *Crear y ver facturas*.

| Orden de facturació      | on and a second second s | × |
|--------------------------|----------------------------------------------------------------------------------------------------|---|
| Las facturas se crearán  | en borrador para que puedan ser revisadas antes de su validación.                                                                                                    |   |
| ¿Qué quiere<br>facturar? | <ul> <li>Líneas de factura</li> <li>Líneas a facturar (deducir pagos por adelantado)</li> <li>Depósito (porcentaje)</li> <li>Depósito (cantidad fija)</li> </ul>                                                                                                    |   |
| Crear y ver facturas     | Crear facturas Cancelar                                                                                                    |   |
|                          | Imagen 11 – Crear factura                                                                                                    |   |

Pulsar sobre *Editar*. Aquí se deberá corroborar que el *Equipo de ventas* elegido sea correcto, en caso contrario cambiarlo. Adicionalmente ingresar la forma de pago y por último pulsar *Validar* para emitir el comprobante.

*IMPORTANTE*: Si el comprobante se está emitiendo desde el Shopping se debe seleccionar el equipo de ventas MVD SHOP. Si la factura se está emitiendo desde el local del Centro seleccionar el equipo de ventas CENTRO.

| ar Cancelar                                                                                                    |                                                                                                    |                                                              |                     |                                              |                   |                                   |                    |                          | Borrador                                           | Abierto                         | > Pa |
|----------------------------------------------------------------------------------------------------|----------------------------------------------------------------------------------------------------|--------------------------------------------------------------|---------------------|----------------------------------------------|-------------------|-----------------------------------|--------------------|--------------------------|----------------------------------------------------|---------------------------------|------|
| actura borrador                                                                                                    |                                                                                                    |                                                              |                     |                                              |                   |                                   |                    |                          |                                                    |                                 |      |
| Cliente                                                                                                    | Paula                                                                                                    |                                                              |                     | • 🕝 Fech                                     | a factura         |                                   |                    |                          |                                                    | -                               |      |
| irección de entrega                                                                                                    | Paula                                                                                                    |                                                              |                     | • Cr Fecha                                   | a vencimiente     | o                                 |                    |                          |                                                    | •                               |      |
| lazos de pago                                                                                                    |                                                                                                    |                                                              |                     | • Come                                       | ercial            | Sitio V                           | Veb                |                          |                                                    | -                               | 2    |
|                                                                                                    |                                                                                                    |                                                              |                     | Equip                                        | oo de ventas      | CENT                              | RO                 |                          |                                                    | •                               | 2    |
|                                                                                                    |                                                                                                    |                                                              |                     | Mone                                         | eda               | UYU                               |                    | ÷                        |                                                    |                                 |      |
| iontado/Crédito<br>lef. Manual<br>Líneas de factura                                                                                           | Contado                                                                                                    | icionales                                                    |                     | <b>v</b>                                     |                   |                                   |                    |                          |                                                    |                                 |      |
| contado/Crédito<br>tef. Manual<br>Líneas de factura O                                                                                         | Contado<br>tra Información Datos ad                                                                                                  | icionales                                                    | Cuenta              | <ul> <li>Etiquetas<br/>analíticas</li> </ul> | Cantidad          | Unidad de                         | Precio             | Descuento                | Impuestos                                          | Total                           |      |
| Contado/Crédito Ref. Manual Líneas de factura O Producto Producto BACI CLASICA 350 GRAMOS                                                     | Contado Tra Información Datos ad Descripción A [90330] BOMBONERA BACI CLASICA 350 GRAMOS                                             | icionales<br>Cuenta<br>50102 Ventas<br>Tasa Basica<br>Centro | Cuenta<br>analítica | v<br>Etiquetas<br>analíticas                 | Cantidad<br>1,000 | Unidad de<br>medida<br>Unidad(es) | Precio<br>1.370,00 | Descuento<br>(%)<br>0,00 | Impuestos<br>(IVA Ventas (22%))                    | Total<br>\$ 1.370,00            |      |
| Contado/Crédito Ref. Manual Líneas de factura O Producto  Producto  (90330) BOMBONER BACI CLASICA 350 GRAMOS Agregar registro Ag              | Contado Contado Ltra Información Datos ad Descripción A [90330] BOMBONERA BACI CLASICA 350 GRAMOS regar una sección Agregar          | Cuenta<br>50102 Ventas<br>Tasa Basica<br>Centro<br>nota      | Cuenta<br>analítica | ¥<br>Etiquetas<br>analíticas                 | Cantidad<br>1,000 | Unidad de<br>medida<br>Unidad(es) | Precio<br>1.370,00 | Descuento<br>(%)<br>0,00 | Impuestos<br>(IVA Ventas (22%))                    | <b>Total</b><br>\$ 1.370,00     |      |
| ontado/Crédito<br>ef. Manual<br>Líneas de factura O<br>♥ Producto<br>♥ [90330] BOMBONER.<br>BACI CLASICA 350<br>GRAMOS<br>Agregar registro Ag | Contado<br>tra Información Datos ad<br>Descripción<br>A [90330] BOMBONERA<br>BACI CLASICA 350<br>GRAMOS<br>regar una sección Agregar | cuenta<br>50102 Ventas<br>Tasa Basica<br>Centro<br>nota      | Cuenta<br>analítica | ♥<br>Etiquetas<br>analíticas                 | Cantidad<br>1,000 | Unidad de<br>medida<br>Unidad(es) | Precio<br>1.370,00 | Descuento<br>(%)<br>0,00 | Impuestos<br>(IVA Ventas (22%))                    | Total<br>\$ 1.370,00            |      |
| Contado/Crédito Ref. Manual Líneas de factura O Producto (90330) BOMBONER BACI CLASICA 350 GRAMOS Agregar registro Ag                         | Contado<br>tra Información Datos ad<br>Descripción<br>A [90330] BOMBONERA<br>BACI CLASICA 350<br>GRAMOS<br>regar una sección Agregar | Cuenta<br>50102 Ventas<br>Tasa Basica<br>Centro<br>nota      | Cuenta<br>analítica | ▼<br>Etiquetas<br>analíticas                 | Cantidad<br>1,000 | Unidad de<br>medida<br>Unidad(es) | Precio<br>1.370,00 | Descuento<br>(%)<br>0,00 | Impuestos<br>(IVA Ventas (22%))<br>Base imponible: | Total<br>\$ 1.370,00<br>\$ 1.12 | 2,95 |

Imagen 12 – Editar equipo de ventas y forma de pago

Una vez validada la factura se podrá **imprimir** de ser necesario:

| C2311-ET             | <b>N</b>                  |              |                          |                  |            |                                                                                                    |                 |           |           |       |
|----------------------|---------------------------|--------------|--------------------------|------------------|------------|----------------------------------------------------------------------------------------------------|-----------------|-----------|-----------|-------|
| Cliente              | Paula                     |              |                          | Fecha fa         | octura     | 25/11/202                                                                                                    | 1               |           |           |       |
|                      | Bv.Artigas 1129           | $\backslash$ |                          | Fecha v          | encimiento | 25/11/202                                                                                                    | 1               |           |           |       |
|                      | Montevideo MVD N/A        | $\mathbf{A}$ |                          | Comerci          | al         | Sitio Web                                                                                                    |                 |           |           |       |
| Dirección de entrega | Paula                     | •            |                          | Equipo o         | le ventas  | CENTRO                                                                                                    |                 |           |           | •     |
| Plazos de pago       |                           |              |                          | Moneda           |            | UYU                                                                                                    |                 |           |           |       |
| Contado/Crédito      | Contado                   |              |                          |                  |            |                                                                                                    |                 |           |           |       |
| Ref. Manual          |                           |              |                          |                  |            |                                                                                                    |                 |           |           |       |
|                      |                           |              |                          |                  |            |                                                                                                    |                 |           |           |       |
| Líneas de factura    | tra Información Datos adi | cionales     |                          |                  |            |                                                                                                    |                 |           |           |       |
| ▼ Producto           | Descrinción               | Cuenta       | Cuenta                   | Etiquetas        | Cantidad   | Unidad de<br>medida                                                                                                    | Precio          | Descuento | Impuestos | Total |
|                      |                           |              | A CONTRACT LINE CONTRACT | MARTIN AND LIGHT | Gunnau     | THE REAL PROPERTY AND ADDRESS OF ADDRESS ADDRESS ADDRES | 1 1 1 1 1 1 1 1 | 1/01      |           | 1010  |

Imagen 13 – Imprimir factura

Tel. (598) 24022516 -

Br. Artigas 1129

MONTEVIDEOCOMM. W